# Customer Relationship Management (Spec 5422)

Date Released: July 2017

Modules: Navigator Customer Relationship Management Application

Description: Add a new Navigator application.

Administration Panel on page 251

Working with the Customer Relationship Management Application on page 256

# Administration Panel

Use the Admin panel to set-up users and to establish parameters used when creating accounts and opportunities.

1. The Admin panel is accessed by clicking on the user name in the upper right hand corner and selecting **Admin Panel**.

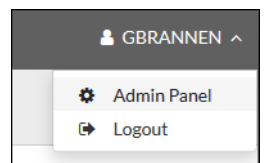

- Adding CRM Users on page 252
- Accounts on page 252
- Opportunities on page 254

# Adding CRM Users

1. Click **CRM Users**; located on the left hand side of the window.

| 🥠 CRM                                              |                                                      |               | 🔒 GBRANNEN 🗸 |
|----------------------------------------------------|------------------------------------------------------|---------------|--------------|
| Admin Panel                                        |                                                      |               | ×            |
| SETTINGS<br>CRM Users<br>Accounts<br>Opportunities | CRM Users Actions > + Add User 9 users / 20 licenses | Search        | Q            |
|                                                    | Name                                                 | All Access    | Admin        |
|                                                    | CSTAFFORDI - Colleen Stafford                        | Yes           | Yes          |
|                                                    | DMOSLEY12D - David Mosley - Developer profile        | Yes           | Yes          |
|                                                    | DMOSLEY12I - David Mosley (INT)                      | Yes           | Yes          |
|                                                    | GBRANNEN - Gary Brannen                              | Yes           | Yes          |
|                                                    | UWHITEI - JD White (INT)                             | Yes           | Yes          |
|                                                    | MARK - Mark Mashewske                                | Yes           | Yes          |
|                                                    | MFULP - Matthew Fulp                                 | No            | No           |
|                                                    | Yes - Read Only                                      | Yes           |              |
|                                                    | RDAVISI - Rob Davis INT                              | No            | Yes          |
|                                                    | 1-9 of 9                                             | 25 🔺 per page | « < > »      |

2. Click Add User.

| Add User | ×                          |
|----------|----------------------------|
| Name     | Admin All Access Read Only |
|          | Save                       |

- Admin Selecting this grants the user access to the Admin Panel.
- All Access These users can access all of the information and make some changes; such as adding. This option grants edit/update access to the Account, Contacts and Opportunities information regardless of whether they created or are the owner of the information.
- **Read only** Can only view the information. This option grants viewing access to all the Accounts, Contacts, and Opportunities created by any user. However they can only edit Accounts, Contacts, and Opportunities that they have created or have been assigned as the Owner.

#### Accounts

1. Click Accounts.

2. Add or edit the **Industry** and **Type** of account.

| <pre>/// CRM</pre>                                 |                                                                                                    | 🛓 GBRANNEN 🗸 |
|----------------------------------------------------|----------------------------------------------------------------------------------------------------|--------------|
| Admin Panel                                        |                                                                                                    | ×            |
| SETTINGS<br>CRM Users<br>Accounts<br>Opportunities | Accounts Custom Values Industry Edit Industry                                                                                                    | A            |
|                                                    | Values     *     Construction dsalfj asdlfjl jalsflsadjfsdlafj dsalfjdsalkfjldsal       *     Education       *     Government       *     Industrial       +Add Value                       | Save Cancel  |
|                                                    | <ul> <li>Types</li> <li>Edit Types</li> <li>Values * Builder</li> <li>* Contractor</li> <li>* New Type.2</li> <li>* Sub Contractor</li> <li>* Sub Contractor</li> <li>* Add Value</li> </ul> | Save Cancel  |

These values are used when creating new accounts.

| -///           | CRM                |                         |     |                  |          | + Add New ~ | 🛔 gbrannen 🗸 |
|----------------|--------------------|-------------------------|-----|------------------|----------|-------------|--------------|
| =              | New Accou          | int                     |     |                  |          |             |              |
| <b>≜</b><br>\$ | Account Infor      | mation                  |     |                  |          | Sa          | Cancel       |
|                | Account Name*      |                         |     | Main Phone       |          |             |              |
|                | Parent Account     |                         | •   | Main Fax         |          |             |              |
|                |                    |                         |     | Website          |          |             |              |
|                | Additional Inf     | ormation                |     |                  |          |             |              |
|                | Owner              | GBRANNEN - Gary Brannen | x • | Status           | Active - |             |              |
|                | Туре               |                         | •   | Annual Revenue   |          |             |              |
|                | Industry           |                         | •   | No. of Employees |          |             |              |
|                | BillTo Association |                         | •   | D&B              |          |             |              |
|                |                    |                         |     |                  |          |             |              |

# **Opportunities**

This part of the admin panel allows you to define the Segments and Sales Stages used when creating or editing Opportunities.

Segments

| 🥢 CRM                                              |                                              |                                                                      | 🔒 GBRANNEN 🗸 |
|----------------------------------------------------|----------------------------------------------|----------------------------------------------------------------------|--------------|
| Admin Panel                                        |                                              |                                                                      | x            |
| SETTINGS<br>CRM Users<br>Accounts<br>Opportunities | Opportunities<br>Custom Values<br>Ø Segments | Sales Stages                                                         |              |
|                                                    | Edit Segments<br>Values                      | Commercial     Educational     Residential     Multi-unit +Add Value |              |
|                                                    |                                              |                                                                      | Save         |

These segments populate the drop down menu when creating or editing Opportunities.

| ///     | CRM             |                             |                 | + Add New > 🛔 GBRANNEN > |
|---------|-----------------|-----------------------------|-----------------|--------------------------|
|         | New Oppo        | ortunity                    |                 |                          |
| ▲<br>\$ | Opportunity     | Information                 |                 | Save Cancel              |
|         | Name*           |                             | Est. Amount     |                          |
|         | Description     |                             | Sales Stage     |                          |
|         | Account*        |                             | Probability (%) |                          |
|         | Bid Date        | MM/DD/YY                    |                 |                          |
|         | Est. Close Date | MM/DD/YY                    |                 |                          |
|         | Additional In   | formation                   |                 |                          |
|         | Owner           | GBRANNEN - Gary Brannen × * | Segment         | ^                        |
|         | Square Footage  |                             | Dodge Report    |                          |
|         |                 |                             |                 | Commercial               |
|         | Location        |                             |                 | - Educational            |
|         | Country         | -                           |                 | Multi-Unit               |
|         | Address or      |                             | ]               |                          |

#### **Sales Stages**

| M/ CRM                            |                                                   | 🛓 GBRANNEN 🗸 |
|-----------------------------------|---------------------------------------------------|--------------|
| Admin Panel                       |                                                   | ×            |
| SETTINGS<br>CRM Users<br>Accounts | Opportunities Custom Values Sales Stages          |              |
| Opportunities                     | X Qualify      Edit Qualify      Name     Qualify | 0%           |
|                                   | Probability (%) 0 *<br>Status Open *              | Save Cancel  |
|                                   |                                                   | 10%          |
|                                   | / × Develop                                       | 25%          |
|                                   | I ✗ Refine                                        | 50%          |
|                                   |                                                   | 75%          |
|                                   |                                                   | 90%          |
|                                   | Add Sales Stage                                   | 100%         |

The **Probability %** directs where the stage appears on the Opportunities window. The lower the number (the lowest is 0) the more toward the beginning of the sales cycle the stage is placed.

*Note: Probability % can be incriminated by 5%.* 

| -///           | CRM                      |             |              |         |            |            |             | + Add New ~ | 🔒 GBRANNEN 🗸 |
|----------------|--------------------------|-------------|--------------|---------|------------|------------|-------------|-------------|--------------|
|                | \$ testing<br>\$758,768, | ,768.78     |              |         |            |            |             | Edit        | Actions ~    |
| <b>≜</b><br>\$ |                          | Qualify     | Presentation | Develop | Refine     | Review     | Negotiation | Close       |              |
|                | Details                  | Contacts    | Products     |         |            |            |             |             |              |
|                | Opportunity              | Information | n            |         |            |            |             |             |              |
|                | Name                     | testing     |              |         | Est. Amou  | int \$758, | 768,768.78  |             |              |
|                | Description              |             |              |         | Sales Stag | e Revie    | w           |             |              |
|                | Account                  |             |              |         | Probabilit | ty 75%     |             |             |              |
|                | Bid Date                 | 06/07/17    |              |         |            |            |             |             |              |
|                | Est. Close Date          | 06/20/17    |              |         |            |            |             |             |              |

# Working with the Customer Relationship Management Application

Use the links on the left hand side of the application to add/edit Accounts, Contacts, and Opportunities.

| 🥠 CRM                    |                                 |      |                |            | + Add New ~ & GBRANNEN ~ |  |  |  |
|--------------------------|---------------------------------|------|----------------|------------|--------------------------|--|--|--|
|                          | Accounts                        |      |                |            | Add                      |  |  |  |
| CONTACTS  COPPORTUNITIES | <b>≜</b> Export Search          |      |                |            |                          |  |  |  |
|                          | Austin's Installation Solutions | City | (919) 379-3722 | Contractor | Colleen Stafford         |  |  |  |
|                          | Brannen's Flooring              |      | (919) 379-3722 | Builder    | Gary Brannen             |  |  |  |
|                          | Builders General                | test | (555) 555-5555 | Contractor | Anna - Integration       |  |  |  |

### Accounts

Use the Accounts view to display and edit existing accounts and add new ones.

Details on page 256 Contacts on page 257

Opportunities on page 258

Associated Accounts on page 258

#### Details

Click on an account to access its details.

| 11 | CRM           |                          |                               |                     |                  |                | + Add New ~ | 🛔 GBRANNEN 🗸 | Â |
|----|---------------|--------------------------|-------------------------------|---------------------|------------------|----------------|-------------|--------------|---|
| =  | ACCOUNTS      | (919) 379-3<br>www.dandi | n's Flooring<br>3722<br>k.com |                     |                  |                |             | Edit         |   |
| 4  | CONTACTS      |                          |                               |                     |                  |                |             |              |   |
| \$ | OPPORTUNITIES | Details C                | Contacts Opportunities        | Associated Accounts |                  |                |             |              |   |
|    |               | Account Info             | rmation                       |                     |                  |                |             |              |   |
|    |               | Account Name             | Brannen's Flooring            |                     | Main Phone       | (919) 379-3722 |             |              | U |
|    |               | Parent Account           |                               |                     | Main Fax         | (919) 379-3000 |             |              |   |
|    |               |                          |                               |                     | Website          | www.dancik.com |             |              |   |
|    |               | Additional In            | formation                     |                     |                  |                |             |              |   |
|    |               | Owner                    | Gary Brannen                  |                     | Status           | Active         |             |              |   |
|    |               | Туре                     | Builder                       |                     | Annual Revenue   | \$2,000,000.00 |             |              |   |
|    |               | Industry                 | Industrial                    |                     | No. of Employees | 10             |             |              |   |
|    |               | BillTo Association       | 201000 - HARBOR FLOOR         |                     | D&B              |                |             |              | - |

Use the optional **Parent Account** setting to set up a hierarchy of Accounts. An example of how this setting can be used is for multiple chain stores that have one "parent" account. Accounts assigned to a "Parent Account" are considered Associated with the Parent account and display when **Associated Accounts** is selected.

The **Billto Association** allows you to tie the account to a billto file. This association can serve as a buying account for quotes.

Enter the account's Dun and Bradstreet number, if applicable, in the **D&B** setting. You can use the **D&B** number and the Dun and Bradstreet service to access commercial data to businesses on credit history, business-to-business sales and marketing, counter party risk exposure, supply chain management, lead scoring and social identity matching.

#### Contacts

| 🥢 CRM                   |                                                                        |             |                        |                    | + Ac            | ld New 👻 🛔 GBI | Rannen ~ |
|-------------------------|------------------------------------------------------------------------|-------------|------------------------|--------------------|-----------------|----------------|----------|
| CONTACTS COPPORTUNITIES | Brannen's Floo<br>(919) 379-3722<br>www.dancik.com<br>Details Contacts | Opportuniti | es Associated Accounts |                    |                 |                | Edit     |
|                         | Actions ~                                                              |             |                        | <b>≛</b> Export    | Search          |                | ۹        |
|                         | Name                                                                   | Title       | Main Phone             | Main Email         |                 | Owner          |          |
|                         | Brannen, Gary                                                          | Owner       | (919) 379-3722         | gbrannen@dancik.co | om              | Gary Brannen   |          |
|                         |                                                                        |             | 1-1 of 1               |                    | 25 <b>*</b> per | r page 🤍 <     | » »      |

To add a new contact to the account, click **Add New** in the upper right hand corner. This brings up the Contacts window.

| 🥢 CRM    |              |                    |          |   |            |             | +Add New ~ | 🛔 gbrannen 🗸 |
|----------|--------------|--------------------|----------|---|------------|-------------|------------|--------------|
|          | New Cont     | act                |          |   |            |             |            |              |
| CONTACTS |              |                    |          |   |            |             |            | Saus Canada  |
|          | Contact Info | ormation           |          |   |            |             |            | Cancer       |
|          | Prefix Name  | Mr. × •            |          |   | Title      | Manager     |            |              |
|          | Name*        | Austin             | MBrannen |   | Main Email | abrannen@d  | dancik.com |              |
|          | Suffix       |                    |          |   | Main Phone | (919) 379-3 | 876        |              |
|          | Account      | Brannen's Flooring | >        | - | Main Fax   |             |            |              |
|          | Additional I | nformation         |          |   |            |             |            |              |

Add the necessary contact information and click **Save** to add the contact to the account.

Assign one of the contacts as the primary contact for the account.

| 🥠 CRM |                                  |               |                     |                     | + Add New - SGRANNEN - |
|-------|----------------------------------|---------------|---------------------|---------------------|------------------------|
|       | (919) 379-3722<br>www.dancik.com | ring          |                     |                     | Edit                   |
|       | Details Contacts Actions ~       | Opportunities | Associated Accounts | LExport Search      | Q                      |
|       | Make Primary                     | Title         | Main Phone          | Main Email          | Owner                  |
|       | Brannen, Austin                  | Manager       | (919) 379-3876      | abrannen@dancik.com | Gary Brannen           |
|       | Brannen, Gary                    | Owner         | (919) 379-3722      | gbrannen@dancik.com | Gary Brannen           |
|       |                                  |               | 1-2 of 2            | 25                  | ▲ perpage 《 〈 〉 ≫      |

*Note:* There can only be one Primary contact per account.

#### **Opportunities**

Use this part of CRM to enter and track potential sales assigned to the account.

Click Add New in the upper right hand corner to open up the New Opportunity window.

Add information as needed.

| -///           | CRM             |                                                        |                 |              | + Add New ~ 🛔 GBRANN | NEN ~ |
|----------------|-----------------|--------------------------------------------------------|-----------------|--------------|----------------------|-------|
| ≡              | New Oppo        | ortunity                                               |                 |              |                      |       |
| <b>≜</b><br>\$ | Opportunity     | Information                                            |                 |              | Save                 | el    |
|                | Name*           | 12x12 flooring tile                                    | Est. Amount     | 15000        |                      |       |
|                | Description     | 50 cartons of 12x12 marbled flooring tile (SKU WGB342) | Sales Stage     | Presentation | × *                  |       |
|                | Account*        | Brannen's Flooring × *                                 | Probability (%) | 10%          |                      |       |
|                | Bid Date        | 06/14/17                                               |                 |              |                      |       |
|                | Est. Close Date | 06/21/17                                               |                 |              |                      |       |

The **Sales Stage** and **Probability(%)** settings are linked via the Sales settings in the Opportunities section of the Admin panel.

Enter the Dodge Report information (Name and/or number). The Dodge Report is a comprehensive listing of Who, What, Where, When, How and How Much for a construction project.

#### Associated Accounts

These are accounts that share a Parent/Child relationship; as set up in the Account Detail window.

The accounts displayed are set up as "child" accounts to the active account (in this example Brannen's Flooring).

| 🥠 CRM            |                                                      |      |                    |                | + Add New ~ & GBRANNEN ~ |
|------------------|------------------------------------------------------|------|--------------------|----------------|--------------------------|
|                  | Brannen's Floori<br>(919) 379-3722<br>www.dancik.com | ng   |                    |                | Edit                     |
| \$ OPPORTUNITIES | OPPORTUNITIES Details Contacts Opportunities Asso    |      | isociated Accounts | ≛Export Search | - Q                      |
|                  | Account                                              | City | Main Phone         | Туре           | Owner                    |
|                  | Austin's Installation Solutions                      |      | (919) 379-3722     | Contractor     | Colleen Stafford         |
|                  | Mark Mashewske                                       |      | (919) 417-9030     | Contractor     | Mark Mashewske           |
|                  |                                                      | 1-2  | of 2               | [              | 25 A per page « < > »    |

#### Contacts

This is where you can add information and details about the people associated with the Accounts and Opportunities.

- 1. Click the **Contacts** link on the left hand side of the window to display all the existing contacts.
- 2. Click on a contact to access it's details.

| 🥢 CRM                 |                                                                                                    |                                                                                                   |                                                         | + Add New ~                                              | 🛔 gbrannen 🗸 |
|-----------------------|----------------------------------------------------------------------------------------------------|---------------------------------------------------------------------------------------------------|---------------------------------------------------------|----------------------------------------------------------|--------------|
| ■ ACCOUNTS ▲ CONTACTS | (919) 379<br>gbrannen                                                                                        | rannen Owner at Brannen's Flooring<br>-3722<br>@dancik.com                                        |                                                         |                                                          | Edit         |
| \$ OPPORTUNITIES      | Details<br>Contact Info<br>Prefix<br>Name<br>Account Name<br>Primary<br>Additional In<br>Owner<br>Created By | Opportunities ormation Mr. Gary Brannen Brannen's Flooring No formation Gary Brannen Gary Brannen | Title<br>Main Email<br>Main Phone<br>Main Fax<br>Status | Owner<br>gbrannen@dancik.com<br>(919) 379-3722<br>Active |              |

From the Contact Details window, shown above, you can:

- **Edit** the contact's detail information.
- Click Add New to add a new contact.

#### Opportunities

These are the Opportunities assigned to this contact.

| 🥠 CRM            |                                                                          |                    |             |                 |              | + Add New ~  | 🔺 GBRANNEN 🗸 |
|------------------|--------------------------------------------------------------------------|--------------------|-------------|-----------------|--------------|--------------|--------------|
| E ACCOUNTS       | Gary Brannen Owner at Brannen's<br>(919) 379-3722<br>gbrannen@dancik.com | s Flooring         |             |                 |              |              | Edit         |
| \$ OPPORTUNITIES | Details Opportunities                                                    |                    |             | <b>≛</b> Export | Search       |              | Q            |
|                  | Opportunity                                                              | Account            | Amount      | Close Date      | Sales Stage  | Segment      | Owner        |
|                  | Able Inc. flooring job<br>50 cartons of 12x12 marbled flooring tile (SKU | Brannen's Flooring | \$15,000.50 | 06/21/17        | Presentation |              | Gary Brannen |
|                  |                                                                          | 1-1 of 1           |             |                 | 25 -         | . per page « | < > >        |

Contacts are associated to Opportunities via the Contacts tab in the Opportunities workflow.

# **Opportunities**

This part of CRM allows you to add new Opportunities or edit existing ones.

| -// | CRM           |                                                                                                    |                   |              |                  |             | + Aa       | dd New ~ 💄 GBRANNEN ~       |
|-----|---------------|----------------------------------------------------------------------------------------------------|-------------------|--------------|------------------|-------------|------------|-----------------------------|
|     | ACCOUNTS      |                                                                                                    |                   |              | <b>≛</b> 6       | xport Sear  | ch         | ٩                           |
| 4   | CONTACTS      | Opportunity                                                                                         | Account           | Amount       | Close Date       | Sales Stage | Segment    | Owner                       |
| \$  | OPPORTUNITIES | Farmington Elementary<br>This is an opportunity with a bunch of t                                   | Parent Account    | \$.00        | \$.00 Dev        |             | Multi-Unit | Matthew Fulp                |
|     |               | New Sears Tower - Apex                                                                              | Child Account - 1 | \$150,000.00 |                  |             |            | David Mosley - Developer pr |
|     |               | 12x12 flooring tile         Brannen's Flooring         \$15,000.50         06/21/17         Present |                   | Presentation | ion Gary Brannen |             |            |                             |
|     |               | × [                                                                                                 |                   |              |                  |             |            | •                           |
|     |               |                                                                                                    | 1-11 of 11        |              |                  |             | 25 🔺 per   | page « < > »                |

Click Add New in the upper right-hand corner to add a new record.

| To edit an existing opportunity, click it and then click the <b>Edit</b> button | d then click the <b>Edit</b> button. |
|---------------------------------------------------------------------------------|--------------------------------------|
|---------------------------------------------------------------------------------|--------------------------------------|

| 🥢 CRM                                                          |                                                                                                    |                            | I                      | +Add New ~ | 🛔 gbrannen 🗸 |
|----------------------------------------------------------------|----------------------------------------------------------------------------------------------------|----------------------------|------------------------|------------|--------------|
|                                                                | <b>12 flooring tile</b><br>rtons of 12x12 marbled flooring tile (SKU WGB342)<br>00.50                                          |                            |                        | Edit       | Actions ~    |
| CONTACTS                                                       | 0 0 0                                                                                                    |                            | •                      | •          |              |
| New<br>Details<br>Opportu<br>Name                              | Qualify     Presentation     Test       Contacts     Products       nity Information       12x12 flooring tile                 | Test 2<br>Est. Armount     | Develop<br>\$15,000.50 | Test 3     | Refine       |
| Description<br>Account<br>Bid Date<br>Est. Close D<br>Addition | 50 cartons of 12x12 marbled flooring tile (SKU WGB34<br>2)<br>Brannen's Flooring<br>06/14/17<br>ate 06/21/17<br>al Information | Sales Stage<br>Probability | Presentation<br>10%    |            |              |
| Owner                                                          | Gary Brannen                                                                                                    | Segment                    |                        |            |              |

Update the information as needed.

| -///           | CRM             |                                                        |                 |              | + Add New ~ | 🛔 gbrannen 🗸 |
|----------------|-----------------|--------------------------------------------------------|-----------------|--------------|-------------|--------------|
| =              | Edit Oppor      | rtunity                                                |                 |              |             |              |
| <b>≜</b><br>\$ | Opportunity     | Information                                            |                 |              | Sa          | ve Cancel    |
|                | Name*           | Able Inc. flooring job                                 | Est. Amount     | 15000.50     |             |              |
|                | Description     | 50 cartons of 12x12 marbled flooring tile (SKU WGB342) | Sales Stage     | Presentation | × •         |              |
|                | Account*        | Brannen's Flooring × 👻                                 | Probability (%) | 10           |             |              |
|                | Bid Date        | 06/14/17                                               |                 |              |             |              |
|                | Est. Close Date | 06/21/17                                               |                 |              |             |              |
|                | Additional In   | formation                                              |                 |              |             |              |
|                | Owner           | GBRANNEN - Gary Brannen × 👻                            | Segment         |              | -           |              |
|                | Square Footage  | 2500                                                   | Dodge Report    |              |             |              |
|                | Location        |                                                        |                 |              |             |              |

Click **Save** to retain any changes and to return to the main opportunities window where we can add Contacts.

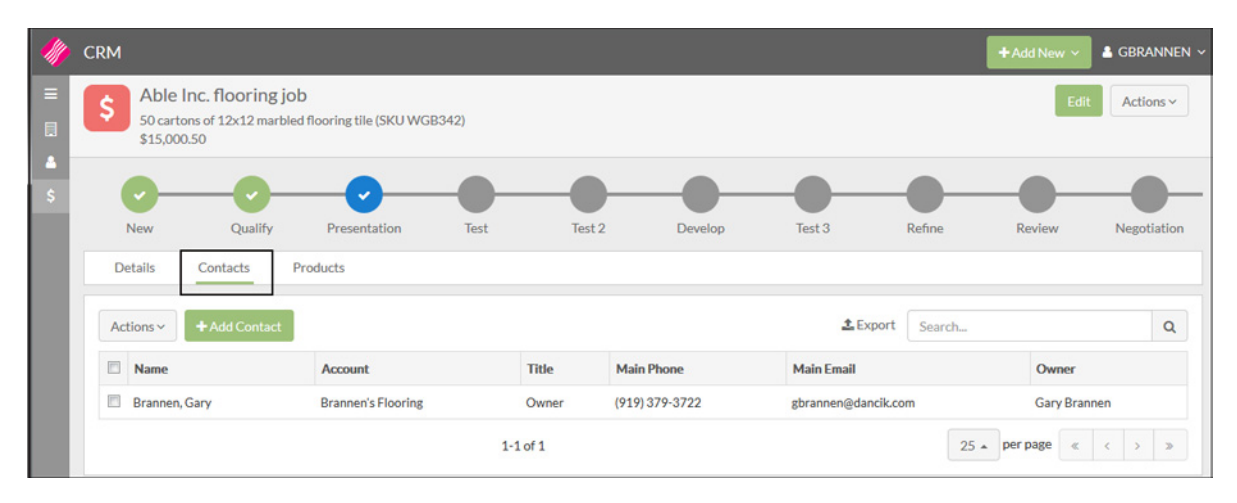

Click Add Contact and then search for the contact.

To establish a primary contact for the Opportunity, select the contact and then click **Make Primary** from the **Actions** drop down.

*Note: A star denotes the contact as the primary.* 

#### Products

The **Products** tab allows you to search on and then add items.

Click Edit, to add new entries.

| 🥠 CRM         | 12                            |                                                   |                              |       |        |           | +Add     | d New 🗸 💄 G | BRANNEN ~  |
|---------------|-------------------------------|---------------------------------------------------|------------------------------|-------|--------|-----------|----------|-------------|------------|
|               | \$ Able<br>50 cart<br>\$15,00 | Inc. flooring jo<br>cons of 12x12 marble<br>10.50 | b<br>d flooring tile (SKU WG | B342) |        |           |          | Edit        | Actions ~  |
| OPPORTUNITIES | New                           | Qualify                                           | Presentation                 | Test  | Test 2 | Develop   | Test 3   | Refin       | e          |
|               | Details                       | Contacts                                          | Products                     |       |        |           |          |             | Edit       |
|               | Product                       |                                                   |                              |       | Qty    | Price     |          | Ext Price   |            |
|               | Item#                         | SAI10900<br>GENOVA 5" FLOR<br>1/2"X34.45SFXR      | RENCE<br>L HICKORY           |       |        | 50.000 CT | \$22.450 |             | \$1,122.50 |
|               | -                             |                                                   |                              |       |        |           | TOTAL    |             | \$1,122.50 |

On the window that appears, click Add Product.

| 🥠 CRM    | 5.4                   |                                                                       |                       |      |     |        |         |       | +Add Ne | w 🗸 🛔 GBRANNEN 🤟      |
|----------|-----------------------|-----------------------------------------------------------------------|-----------------------|------|-----|--------|---------|-------|---------|-----------------------|
|          | \$ Ab<br>50 c<br>\$15 | So cartons of 12x12 marbled flooring tile (SKU WGB342)<br>\$15,000.50 |                       |      |     |        |         |       |         | Edit Actions ~        |
| CONTACTS | New<br>Details        | Qualify<br>Contacts Pr                                                | Presentation          | Test |     | Test 2 | Develop | , .   | Test 3  | Refine<br>Save Cancel |
|          | Tools                 | Product                                                               |                       |      | Qty |        |         | Price |         | Ext. Price            |
|          | 43 ×                  | GENOVA 5" FLORENC<br>1/2"X34.45SFXRL HIC                              | SAI10900<br>E<br>KORY | ۲    | 50  | ×.     | CT *    | 22.45 | Ť       | \$1,122.50            |
|          | + Add Pr              | oduct                                                                 |                       |      |     |        |         |       | TOTAL   | Save Cancel           |

Select a one of the following Product Types from the drop down.

- Manufacturer
- Item
- Price Class
- Product Line

The **Product Type** selected determines what can be entered into the **Value** setting.

If you are working with Items, the **UOM** and **Price** is imported in from the Item File.